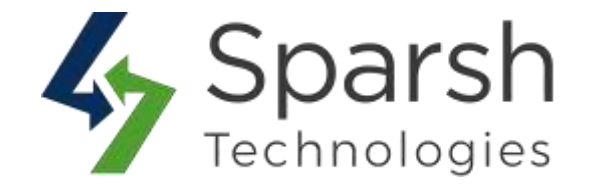

# **QUICK VIEW**

# **USER GUIDE**

Version 1.0.1

Quick View v1.0.1

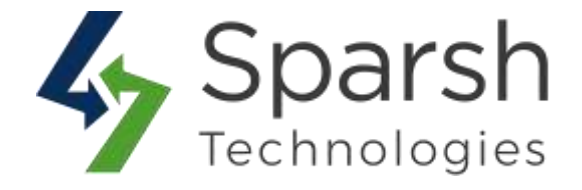

Welcome to Quick View Extension for Magento 2 developed by Sparsh.

This extension brings a convenient experience to the customers by allowing a single click to get the product info and add to the cart immediately without any need of the loading page for product detail and come back and forth.

## Every below steps helps to show quick view button on your site. 1. HOW TO ENABLE QUICK VIEW EXTENSION

Go to [Magento 2 Admin] > Stores > Settings > Configuration > Sparsh Extensions > Quick View

### Expand the General Configuration and do the following:

In order to enable the Quick View button, choose "Show Quick View Button" as Yes.

| Show Quick View Button<br>[store view] | Yes | · _ |  |
|----------------------------------------|-----|-----|--|

### **2. STOREFRONT VIEW**

Clear cache from System > Tools > Cache Management if required.

Once enabled, you can get "Quick view" button on mouse hover of given product as shown in below screen shot. On click of that button, a pop up will be open with all the details of that product. You can add the product to the cart or wish list page or compare list right from the pop up, close it and browse other product details by opening pop up for those products quickly without going back and forth to product detail page.

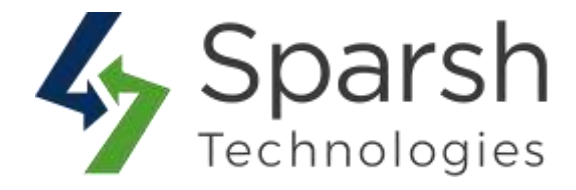

| ackets             |     |                                                                                                    | Quick view on categ                                                                                                    | ory page.                   |                                |
|--------------------|-----|----------------------------------------------------------------------------------------------------|----------------------------------------------------------------------------------------------------|-----------------------------|--------------------------------|
| Shopping Options   |     | 111 111 Items 1-9 of 11                                                                                                    |                                                                                                    |                             | Sort By Position 🐱 🕇           |
| STYLE              | ¥   |                                                                                                    |                                                                                                    | -                           |                                |
| SIZE               | ~   | (mos)                                                                                                    |                                                                                                    |                             |                                |
| CLIMATE            | ~   | 11                                                                                                    |                                                                                                    |                             |                                |
| COLOR              | 4   | No. 1                                                                                                    |                                                                                                    |                             |                                |
| CO COLLECTION      | ~   | Q. Quick View                                                                                                    |                                                                                                    |                             |                                |
| ERIN RECOMMENDS    | ~   | And and a second second second second second second second second second second second second second second se                                                                                                    |                                                                                                    |                             |                                |
| MATERIAL           | ¥   | and the second second se | and the second second s |                             | A DOWN                         |
| NEW                | ~   | Proteus Fitness Jackshirt                                                                                                    | Montana Wind Jacket                                                                                                    | Jupiter All-Weather Trainer | Typhon Performance Fleece-Ined |
| ATTERN             | ~   | As low as \$45.00                                                                                                    | *** * * 3 Reviews                                                                                                    | **** * 3 Reven              | jacket                         |
| PERFORMANCE FABRIC | ~   | X5 5 M L                                                                                                    | As low as \$49.00                                                                                                    | Ag low as \$56.99           | As fow as \$60.00              |
| PRICE              | ×   | NL                                                                                                    | X5 5 W L                                                                                                    | X5 5 W L                    | 305 S. M L                     |
|                    |     |                                                                                                    | XL                                                                                                    | XL                          | 32.                            |
| SALF               | ~~~ |                                                                                                    |                                                                                                    |                             |                                |

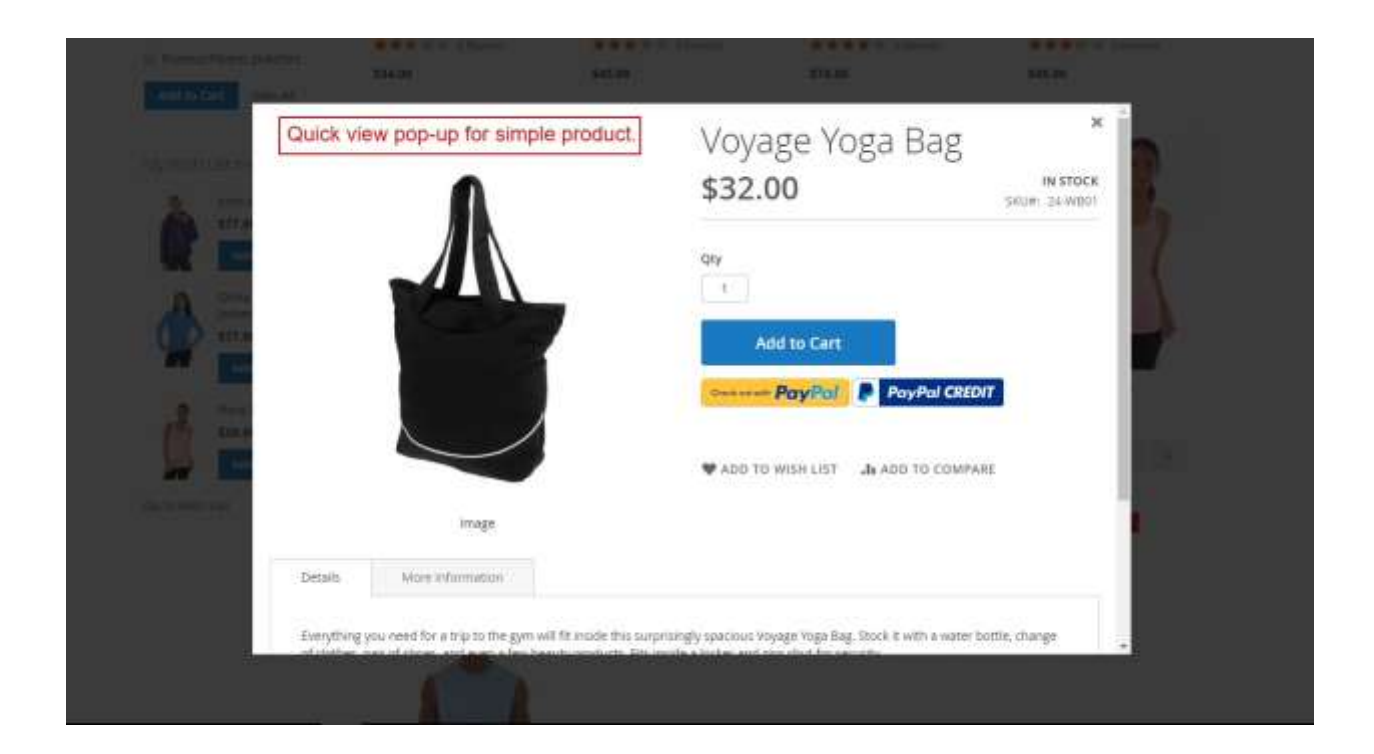

Quick View v1.0.1

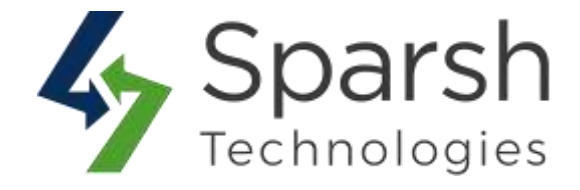

Quick view will be available for all types of products i.e. configurable, bundle, grouped, downloadable, virtual etc...

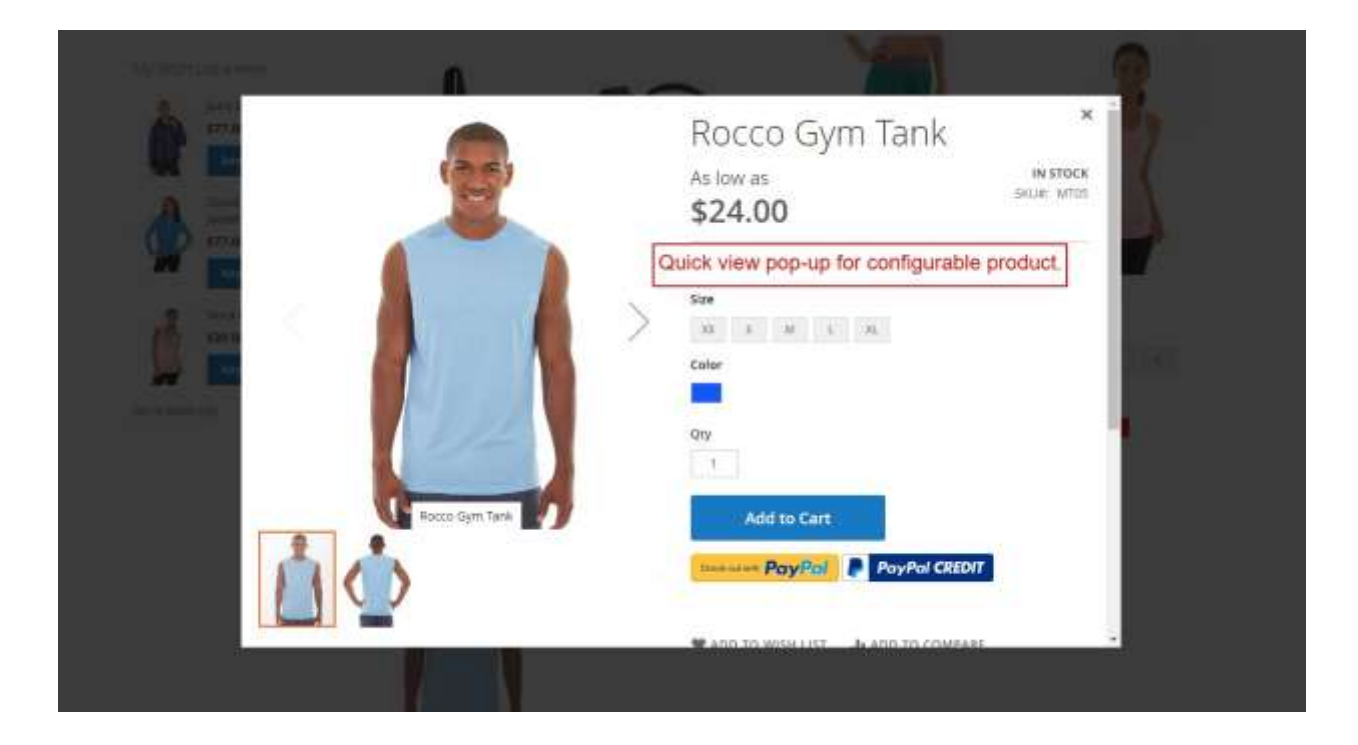

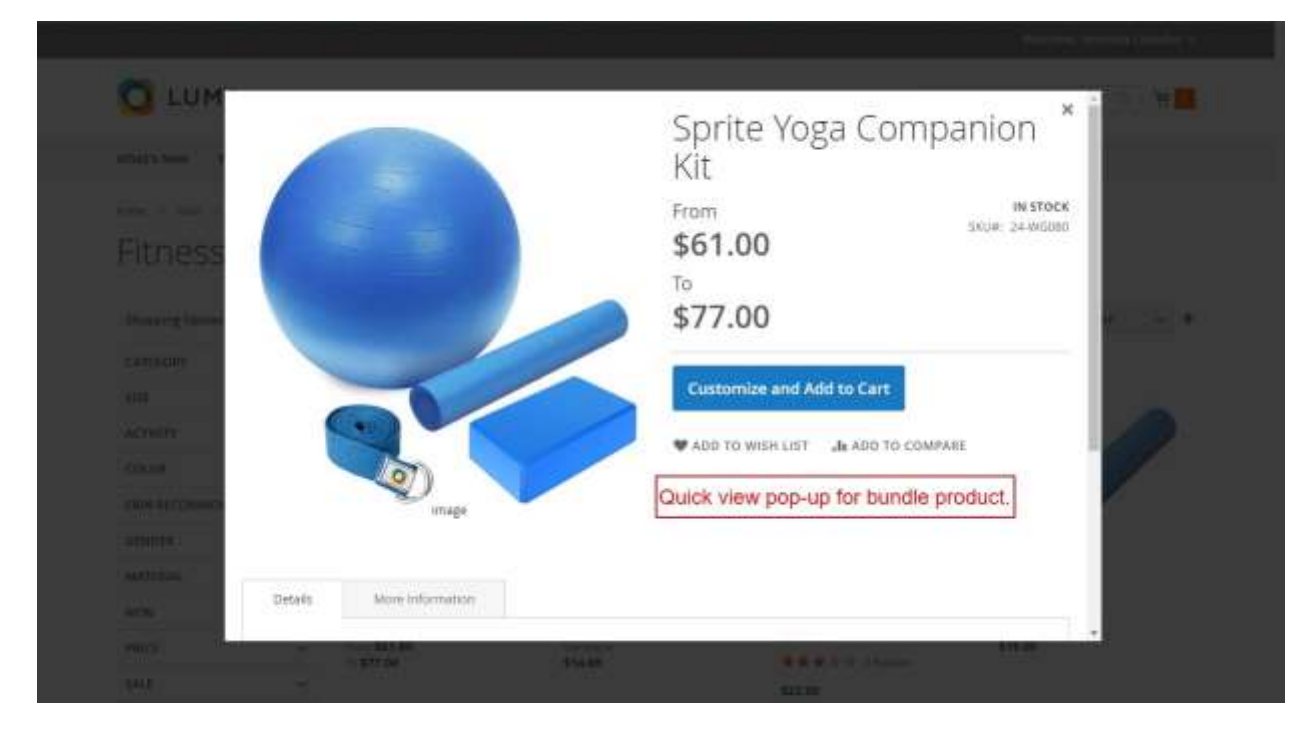

Quick View v1.0.1

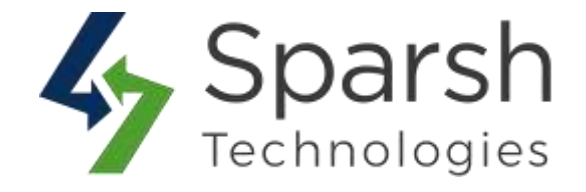

| <b>O</b> LUM  | 6                                        |                     | Set of Sprite Yoga Straps *          |        |  |
|---------------|------------------------------------------|---------------------|--------------------------------------|--------|--|
| Fitness       |                                          |                     | Product Name                         | Qty    |  |
| Thereine Same |                                          | 0)                  | Sprite Yoga Strap & foot.<br>514.09  | ð .    |  |
| Colombia -    |                                          | 6                   | Sprite Yoga Strap II foot<br>\$17.00 | 0      |  |
| ACTIVITY      |                                          |                     | Sprite Yoga Strap 10 foot            |        |  |
| And Street    | Image                                    |                     | Add to Cart                          |        |  |
| Qu            | ick view pop-up for gr                   | ouped product.      | PayPal                               | CREDIT |  |
| Table /       |                                          |                     |                                      |        |  |
| Antes -       | 1 10 10 10 10 10 10 10 10 10 10 10 10 10 | 414.24 <sup>1</sup> | *** 2 5 Marine                       |        |  |

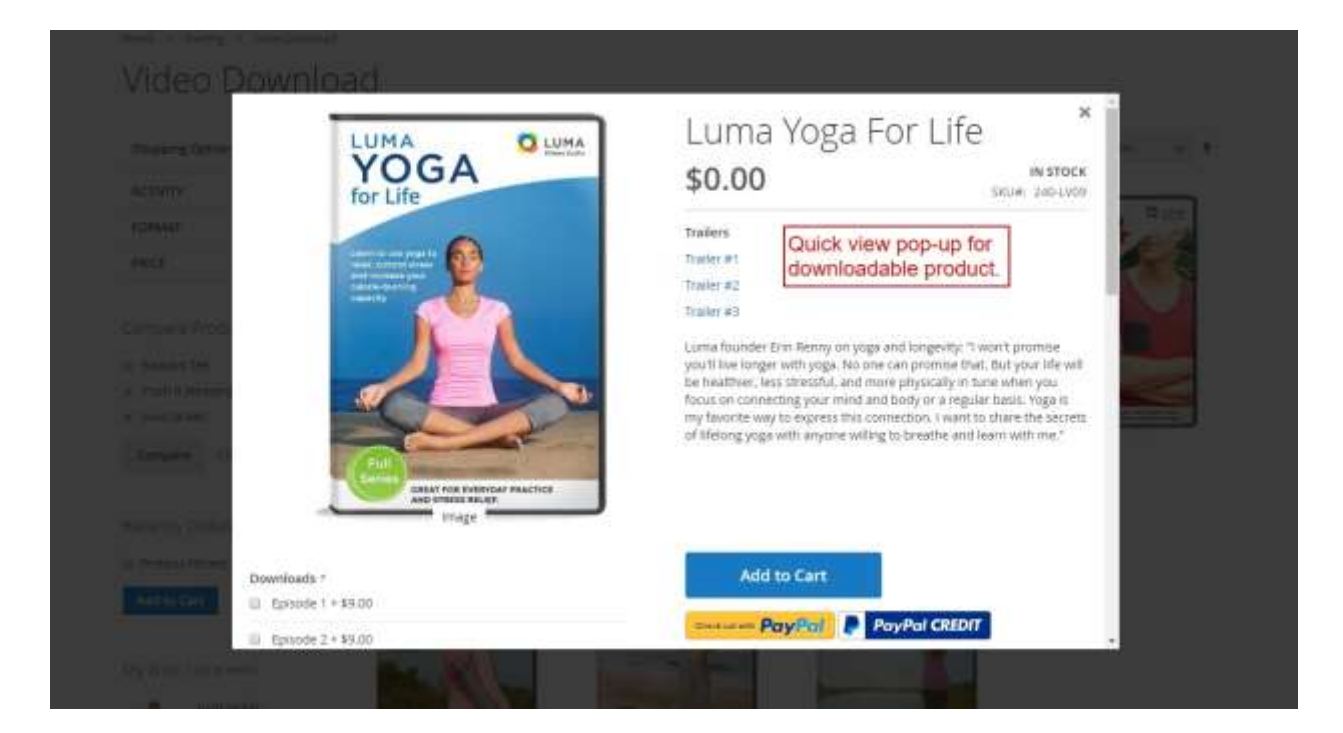

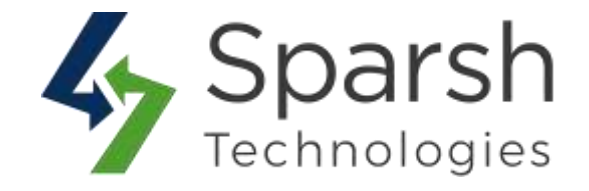

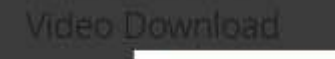

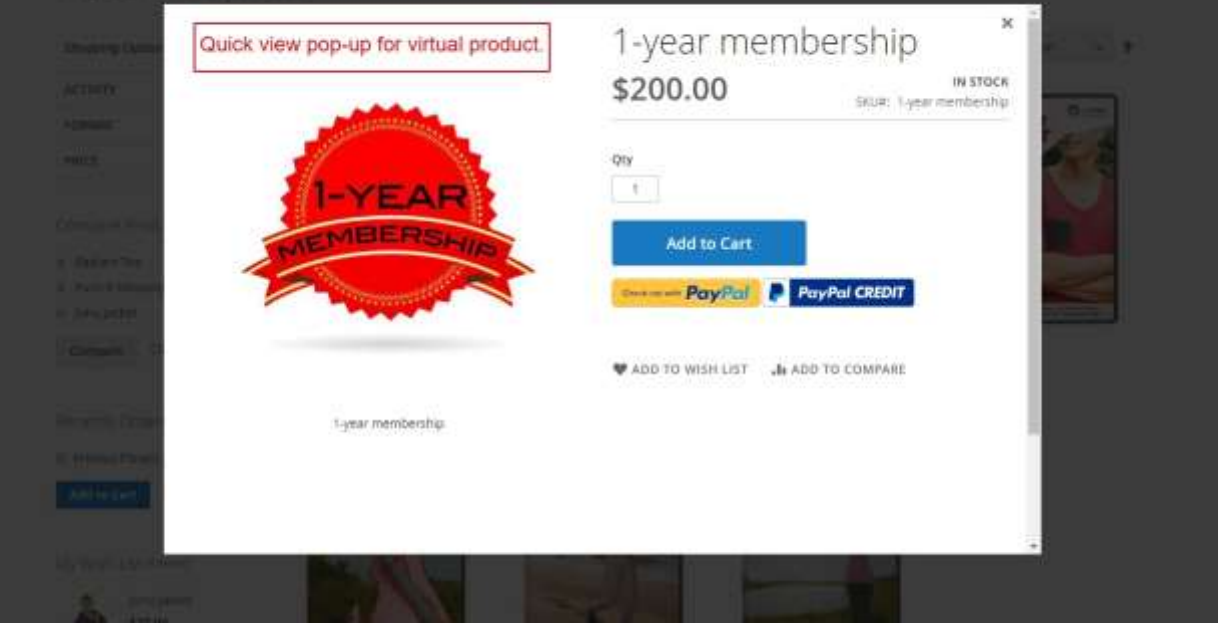